# M Bridges News You Can Use

#### **Michigan Department of Health and Human Services**

January 2020

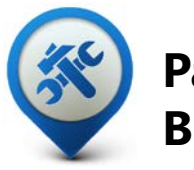

Past Bulletins

Visit the <u>MI Bridges</u> <u>Community Partner website</u> to view copies of past MI Bridges monthly bulletins.

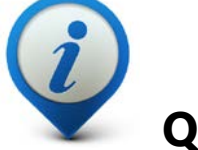

#### **Questions?**

Please contact us with any questions: <u>MDHHSCommunityPartners@</u> <u>michigan.gov</u>

2.3M+ Applications Submitted

1.77M+

**Registered Clients** 

### 720+ Community Partners

\*MI Bridges Statistics are as of 1/12/20

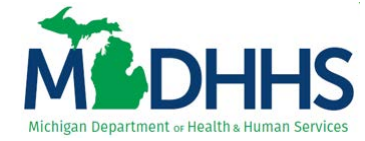

### MI Bridges January Release Summary

On January 25, 2020, MI Bridges will receive new system changes. First, this system update will let clients report their work activities or exemptions in MI Bridges for the new Healthy Michigan Plan (HMP) requirements that went into effect on January 1, 2020. Second, this update will improve metrics available to community partners. This will give partners greater insight on their communities and how they are providing assistance. And finally, there have been changes to the referral management for our referral partners. As requested, partners will have ability to assign referrals to specific staff.

Also, per community partners requests, navigators will be able to enter their Community Partner ID (CPID) at the end of the application to better track the application assistance staff are providing. Previously, navigators had to connect to a client to count this assistance. As a reminder, navigators will need to connect to a client in order to see key client information.

Due to the changes in MI Bridges being implemented at the end of January, clients have the option to report an exemption by filling out the <u>Exemption form MSA-</u> <u>1905</u> by January 31, 2020. As of January the Michigan Department of Health and Human Services (MDHHS) has received 21,789 exemptions forms! Starting in February, clients can report:

- By phone at 1-833-895-4355
- Online on MI Bridges
- In-person at a local office

### Healthy Michigan Plan Work Requirements: MI Bridges Screenshots

During an application for healthcare coverage, a client will have the option to report their work activities or an exemption.

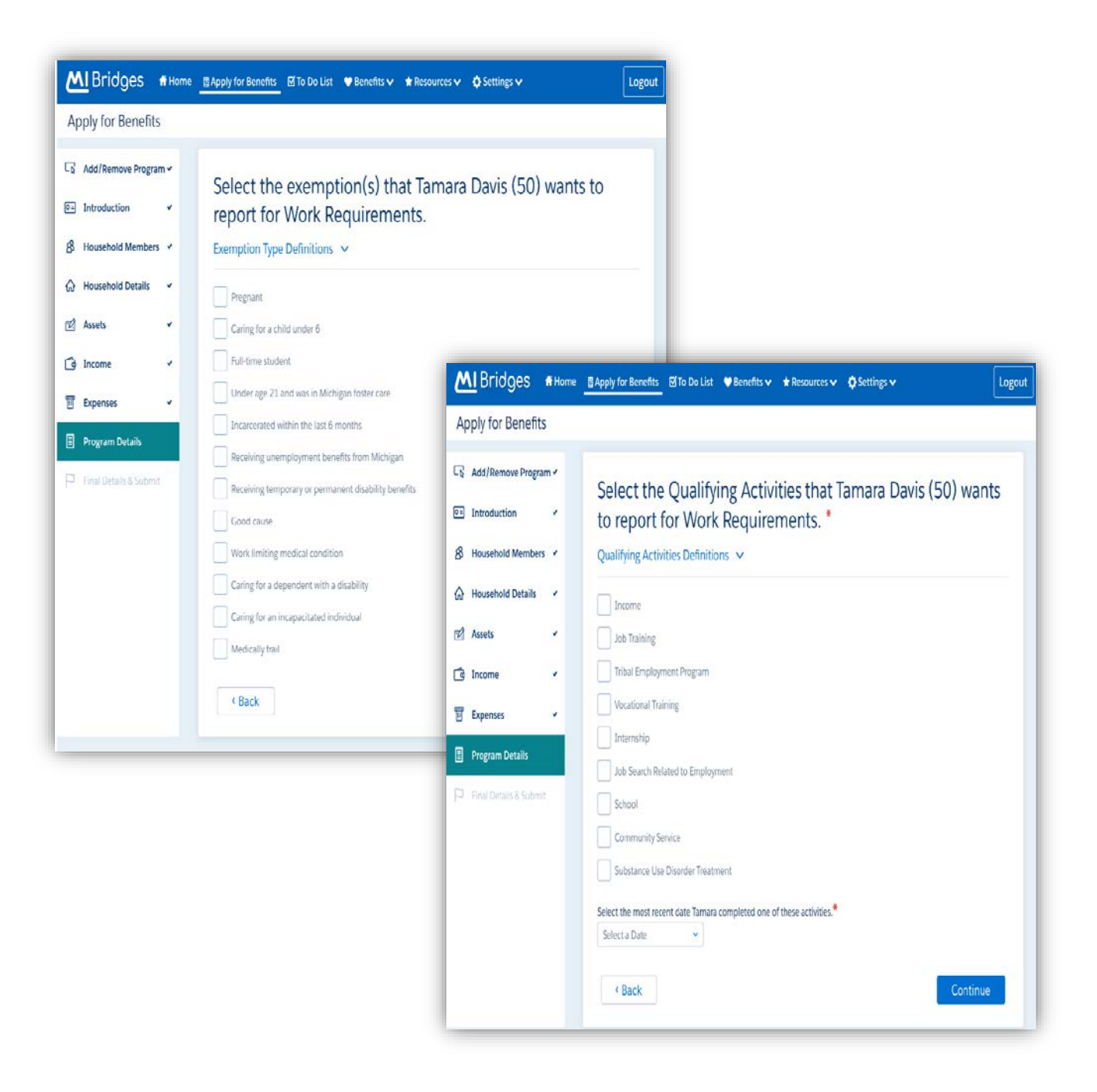

### Healthy Michigan Plan Work Requirements: MI Bridges Screenshots

When clients navigate to their View Benefits page, if they have Healthy Michigan Plan, they will see the below pop-up once every month to report their hours. They will also have the option to report hours from their View Benefits page.

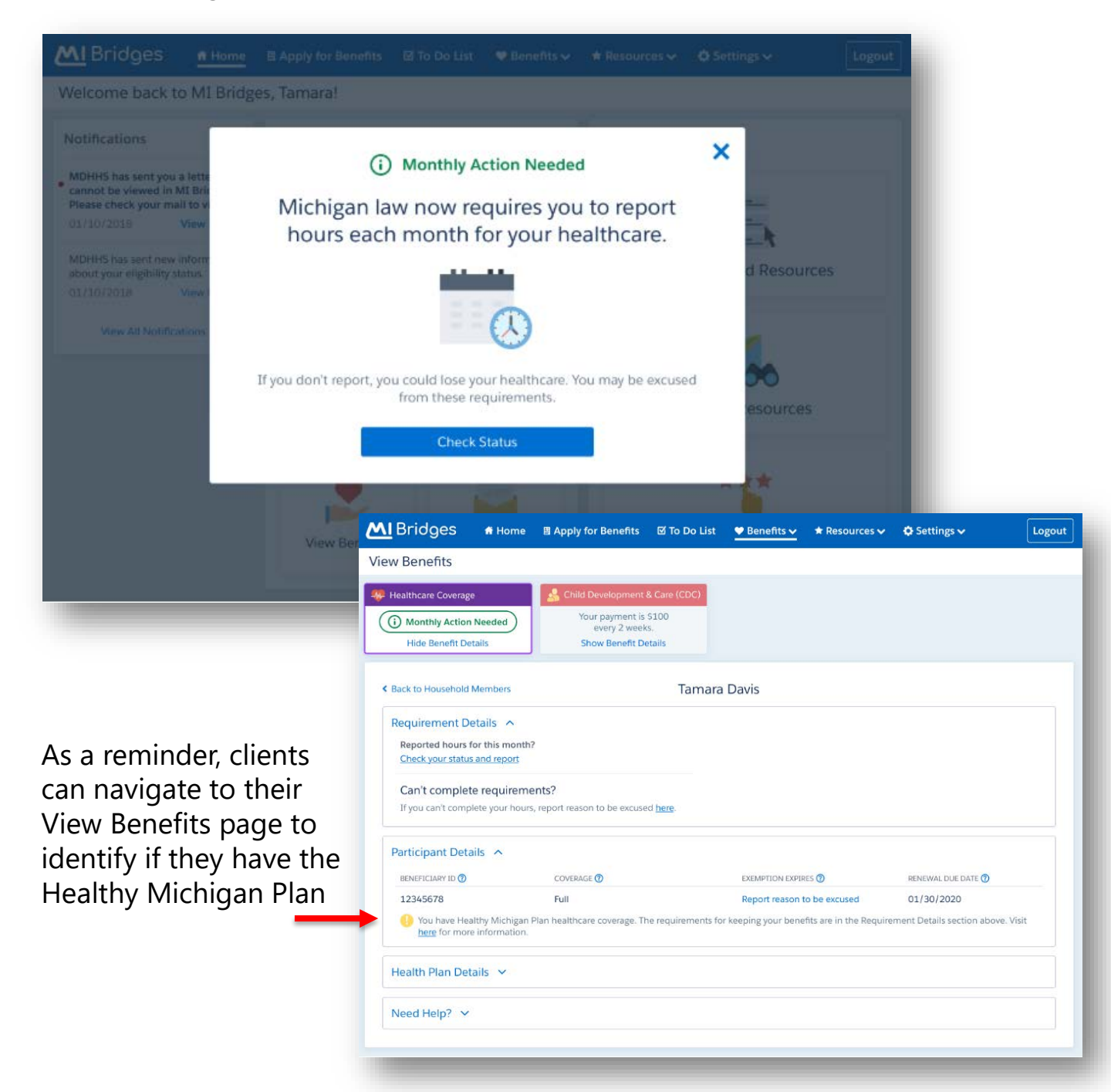

### Healthy Michigan Plan Work Requirements: MI Bridges Screenshots

After clients receive coverage through Healthy Michigan Plan, they will need to report hours each month. Clients can select multiple activities for the month. The number of entries will be indicated in the parentheses in the green box. They will also see a message if more than one month is required for reporting.

|             | July 2019                                                                     |                                                                                        |
|-------------|-------------------------------------------------------------------------------|----------------------------------------------------------------------------------------|
| н           | ow did you meet your 80 hours this mo                                         | onth?                                                                                  |
| Definitions | Select all that apply:                                                        | Bridges # Home BApply for Benefits & To Do List # Benefits * Resources * \$ Settings * |
|             | I have a job<br>Part-time, full-time, self-employment, or other               | Report My Hours                                                                        |
|             | I'm a student<br>GED, college, computer classes, etc.                         | Report Submitted                                                                       |
|             | I'm looking for a job                                                         |                                                                                        |
|             | I'm volunteering<br>You can only report volunteer hours 3 months in a ye      | Keep going!                                                                            |
|             | I'm job training<br>At current employer, training center, etc.                | healthcare coverage.                                                                   |
|             | I'm in a tribal employment program                                            | Continue Reporting                                                                     |
|             | I'm in rehab<br>Substance abuse                                               |                                                                                        |
|             | I'm in vocational training<br>Apprenticeship, clinical, or other trade school |                                                                                        |
|             | I have an internship                                                          |                                                                                        |
|             | What if I can't complete my hours this month                                  | n7                                                                                     |
|             | Submit (1) Activities                                                         |                                                                                        |

Clients will receive confirmation that they have submitted their hours with the option to navigate back to their View Benefits page

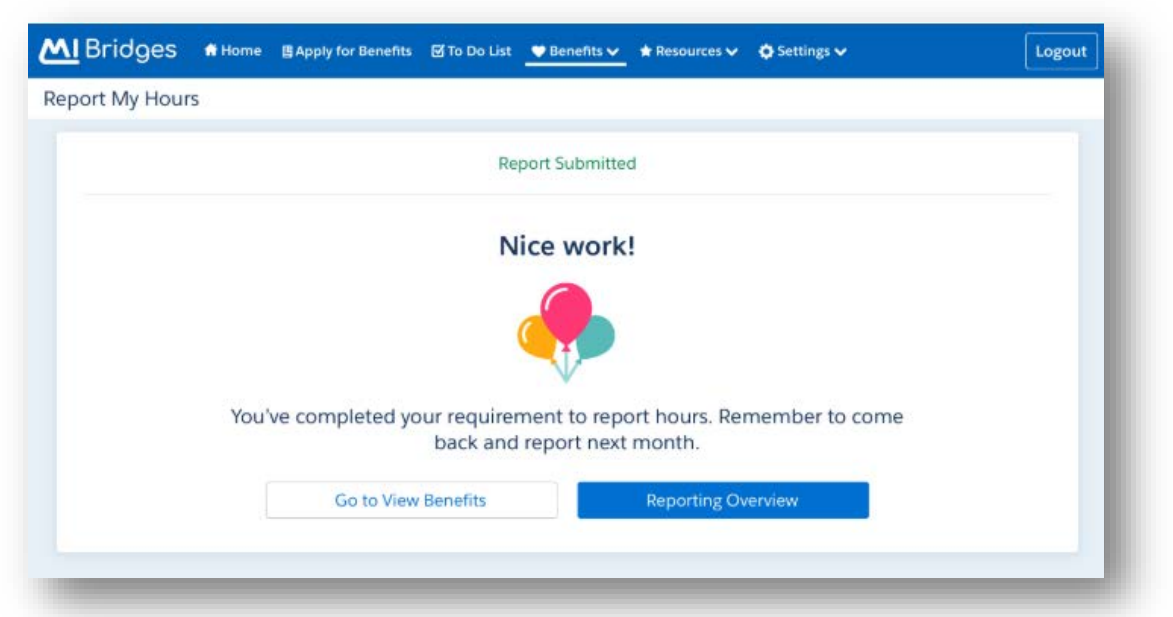

#### **Referral Management: MI Bridges Changes**

Referral partners will be able to designate users who can assign new referrals to specific staff. Multiple referrals can be assigned to someone at the same time! Partners will also be able to see a history of when the referral was assigned and reassigned.

| Bour  | rne's Referrals    |                 |                                      |                                                                                                    |                                                                                                    |                                                                                                    |                                                                                                    |                                                           |                                                   |
|-------|--------------------|-----------------|--------------------------------------|----------------------------------------------------------------------------------------------------|----------------------------------------------------------------------------------------------------|----------------------------------------------------------------------------------------------------|----------------------------------------------------------------------------------------------------|-----------------------------------------------------------|---------------------------------------------------|
| 40    | In Progress 💽      | Completed       |                                      |                                                                                                    |                                                                                                    |                                                                                                    |                                                                                                    |                                                           |                                                   |
|       |                    |                 | Filter by Location                   | Search by N                                                                                                    | ame                                                                                                    |                                                                                                    |                                                                                                    |                                                           |                                                   |
| *     | Reassign (1)       |                 | Select location                      | V Q Search                                                                                                    |                                                                                                    |                                                                                                    |                                                                                                    |                                                           |                                                   |
| SSIGN | DATE OF REFERRAL © | NAME            | LOCATION                             | REFERRAL REASON                                                                                                    | STATUS                                                                                                    |                                                                                                    |                                                                                                    |                                                           |                                                   |
| ]     | 01/01/17           | Davis, Tamara   | 300 Grand Tower Ave, East<br>Lansing | Food: Get financial assista                                                                                                    | nce New                                                                                                    |                                                                                                    |                                                                                                    |                                                           |                                                   |
|       | 01/01/17           | Davis, Tamara   | 300 Grand Tower Ave, East<br>Lansing | Food: Get financial assista                                                                                                    | nce New                                                                                                    | •                                                                                                    |                                                                                                    |                                                           |                                                   |
|       |                    |                 | Reassign R                           | eferral                                                                                                    |                                                                                                    | ×                                                                                                    |                                                                                                    |                                                           |                                                   |
| J.    | Referral Pa        | artner Name     |                                      |                                                                                                    |                                                                                                    |                                                                                                    |                                                                                                    |                                                           |                                                   |
|       | Susan B            | ell             |                                      |                                                                                                    | Search                                                                                                    |                                                                                                    |                                                                                                    |                                                           |                                                   |
|       |                    | Susan Pall Los  | ation 1                              | E Å et                                                                                                    | ius Deferrale                                                                                                    |                                                                                                    |                                                                                                    |                                                           |                                                   |
|       |                    | Susan ben - Loc |                                      | 5 Act                                                                                                    | ive Referrais                                                                                                    |                                                                                                    |                                                                                                    |                                                           |                                                   |
|       |                    |                 |                                      | MI Bridaes # Home                                                                                                    | A Manage 🗸 🖻 Orga                                                                                                    | nization & Rep                                                                                                    | orts 🛛 🚯 Settings 🗸                                                                                                    |                                                           |                                                   |
|       |                    |                 | Cancel                               |                                                                                                    |                                                                                                    |                                                                                                    |                                                                                                    |                                                           |                                                   |
| )     |                    |                 | Cancel                               | Back to Manage Referrals                                                                                                    |                                                                                                    |                                                                                                    |                                                                                                    |                                                           |                                                   |
|       | 01/01/17           | Davis. Tamara   | 2700 Broadway, Lansing               | < Back to Manage Referrals<br>Tamara Davis                                                                                                    | U 1                                                                                                    |                                                                                                    |                                                                                                    |                                                           |                                                   |
| ]     | 01/01/17           | Davis, Tamara   | 2700 Broadway, Lansing               | <ul> <li>Back to Manage Referrals</li> <li>Tamara Davis</li> <li>Referral Reason</li> </ul>                                                                                                    |                                                                                                    |                                                                                                    |                                                                                                    |                                                           |                                                   |
| )     | 01/01/17           | Davis, Tamara   | 2700 Broadway, Lansing               | <ul> <li>Back to Manage Referrals</li> <li>Tamara Davis</li> <li>Referral Reason</li> <li>Before Data</li> <li>Different Data</li> <li>Different Data</li> </ul>                                                                                                    | Topic<br>Utilities                                                                                                    | Need<br>Get Help wi                                                                                                    | th Energy Self-Sufficier                                                                                                    | Referral Stocks                                           | Assigned To<br>Jason Bourne                       |
| ]     | 01/01/17           | Davis, Tamara   | 2700 Broadway, Lansing               | <sup>c</sup> Back to Manage Referrals<br>Tamara Davis           Referral Reason           betwai Date           06/06/2018           Contact Info                                                                                                    | Topic<br>Utilities                                                                                                    | Jieed<br>Get Help wi                                                                                                    | th Energy Self-Sufficier                                                                                                    | Referral Status<br>ncy New                                | Assgned To<br>Jason Bourne<br>Reassign Referral   |
| )     | 01/01/17           | Davis, Tamara   | 2700 Broadway, Lansing               | Back to Manage Referrals     Tamara Davis      Referral Reason     Referral Reason     Referral Com     OS (96) 2018      Contact Info     Contact Info     Contact Info     Contact Segmes                                                                                                    | Topic<br>Utilities                                                                                                    | Need<br>Get Help wi<br>Email<br>Tamara Da                                                                                                    | th Energy Self-Sufficien                                                                                                    | Referai Sasa<br>New<br>Perferent Languag                  | Assgned To<br>Jacon Bourne<br>Beassign Referral   |
| )     | 01/01/17           | Davis, Tamara   | 2700 Broadway, Lansing               | <sup>c</sup> Back to Manage Referrals<br>Tamara Davis           Referral Reason           bitest Date           06/06/2018           Contact Info           Cell Autober           810.878.9988           Reformance                                                                                                    | Topic<br>Utilities<br>Home Number<br>810-878-9988                                                                                                    | Need<br>Get Help wi<br>Email<br>Tamara_Da                                                                                                    | th Energy Self-Sufficier<br>ris12345@gmail.com                                                                                      | 109 Referre Status<br>New<br>Preferred Languag<br>English | Assgnee To<br>Jason Bourne<br>Reassion Referral   |
| )     | 01/01/17           | Davis, Tamara   | 2700 Broadway, Lansing               | Back to Manage Referrals     Tamara Davis      Referral Reason     Mereir Date     O6/06/2018      Contact Info     Cell Number     B10.878-9988      Resources      Tool     Tool | Topic<br>Ubilities<br>Home Number<br>810-878-9988                                                                                                    | Need<br>Get Heip wi<br>Emai<br>Tamara_Da                                                                                                    | th Energy Self-Sufficien<br>ris12345@gmail.com<br>me 8.                                                                             | Referes Stapa<br>NCY New<br>Preferend Languag<br>English  | Assgred To<br>Jason Bourne<br>Reasson Referral    |
|       | 01/01/17           | Davis, Tamara   | 2700 Broadway, Lansing               | <ul> <li>Back to Manage Referrals</li> <li>Tamara Davis</li> <li>Referral Reason</li> <li>Brient Date</li> <li>06/06/2018</li> <li>Contact Info</li> <li>Cell Number</li> <li>810.878-9988</li> <li>Resources</li> <li>View Tamara's Resources</li> </ul>                                                                                                    | Topic<br>Utilities<br>Home Number<br>B10-B78-9988                                                                                                    | Need<br>Get Help wi<br>Emai<br>Tamara_Du<br>Inco                                                                                                    | th Energy Self-Sufficien<br>ris12345@gmail.com<br>me &<br>oyment                                                                    | 109 Referes Status<br>New<br>Parlamet Languag<br>English  | Assgree To<br>Jason Bourne<br>Reassign Referral   |
|       | 01/01/17           | Davis, Tamara   | 2700 Broadway, Lansing               | <ul> <li>Back to Manage Referrals</li> <li>Tamara Davis</li> <li>Referral Reason</li> <li>Referral Davis</li> <li>Contact Info</li> <li>Contact Info</li> <li>Contact Info</li> <li>Contact Resources</li> <li>Resources</li> <li>View Tamara's Resources</li> <li>View Tamara's Resources</li> <li>Referral History</li> </ul>                                                                                                    | Topic<br>Utilities<br>Home Number<br>810-878-9988<br>810-878-9988<br>810-878-9988                                                                                               | Need<br>Get Help wi<br>Tamara_Da<br>Emp<br>Emp                                                                                                    | th Energy Self-Sufficien<br>ris12345@gmail.com<br>me &<br>oyment <b>3</b>                                                           | Referes Status<br>NCV New<br>Preferent Languag<br>English | Assgned To<br>Jason Bourne<br>Beassign Perfertal  |
|       | 01/01/17           | Davis, Tamara   | 2700 Broadway, Lansing               | <ul> <li>Back to Manage Referrals</li> <li>Tamara Davis</li> <li>Referral Reason</li> <li>Wrew Date</li> <li>D6/06/2018</li> <li>Contact Info</li> <li>Celturitier</li> <li>810.878-9988</li> <li>Resources</li> <li>View Tamara's Resource</li> <li>Referral History</li> <li>This referal history</li> </ul>                                                                                                    | Topic<br>Utilities<br>Home Number<br>810-878-9988<br>Housing &<br>Shelter<br>Traces                                                                                             | Need<br>Get Help wi<br>Emat<br>Tamara_Da<br>Inco<br>Emp<br>Inco<br>Emp                                                                                                    | th Energy Self-Sufficien<br>ris12345@gmail.com<br>me & 3<br>oyment 3                                                                | ncy Referes Status<br>New<br>Performa Languag<br>English  | Assgnet To<br>Jason Bourne<br>Reassign Referral   |
| )     | 01/01/17           | Davis, Tamara   | Cancel<br>2700 Broadway, Lansing     | <ul> <li>Back to Manage Referrals</li> <li>Tamara Davis</li> <li>Referral Reason</li> <li>Briterial Date</li> <li>Ob/06/2018</li> <li>Contact Info</li> <li>Cell Rumber</li> <li>BIO-878-9988</li> <li>Resources</li> <li>View Tamara's Resources</li> <li>View Tamara's Resources</li> <li>Nie referral History</li> <li>This referral was reasing</li> <li>Assigned to Susan Bell</li> </ul>                                                                                                    | Topic<br>Utilities<br>Home Number<br>B10-B78-9988<br>I Mousing &<br>Shetter<br>I Mousing &<br>Shetter<br>I Mousing &<br>Shetter<br>I Mousing &<br>Shetter                       | Need<br>Get Help wi<br>Tamara_De                                                                                                    | th Energy Self-Sufficien<br>ris1234S@gmail.com<br>me & 3<br>oyment 3                                                                | ng Referes Status<br>New<br>Preferend Languag<br>English  | Assigned To<br>Jason Bourne<br>Beassign Perferral |
|       | 01/01/17           | Davis, Tamara   | 2700 Broadway, Lansing               | <ul> <li>Back to Manage Referrals</li> <li>Tamara Davis</li> <li>Referral Reason         <ul> <li>Merrel Date</li> <li>D6/66/2018</li> <li>Contact Info</li> <li>Cell Aurione</li> <li>B10-878-9988</li> </ul> </li> <li>Resources</li> <li>View Tamara's Resources</li> <li>View Tamara's Resources</li> <li>Assigned to Susan Bell</li> <li>Notes</li> <li>This space is provided for</li> </ul>                                                                                                    | Topic<br>Utilities<br>Home Number<br>810-878-9988<br>Mousing &<br>Shelter<br>Inces<br>gried to Jason Bourne by Sus<br>by Anne Li on 02/20/2019.                                 | Need<br>Get Help wi<br>Tamara_Da<br>Impo<br>Emp<br>an Bell on 02/22/20                                                                                                    | th Energy Self-Sufficien<br>Hs12345@gmail.com<br>me 8.<br>Joyment 3<br>J19.                                                         | Referes Stapa<br>Nov<br>Preferent Languag<br>English      | Assgned To<br>Jacon Bourne<br>Reasson Referral    |
| )     | 01/01/17           | Davis, Tamara   | Cancel<br>2700 Broadway, Lansing     | Back to Manage Referrals     Tamara Davis      Referral Reason     Briese Case     Of 06/2018      Contact Info     Cell Number     BL0.878-9988      Resources      View Tamara's Resources      View Tamara's Resources      Notes      This referral russ meansig                                                                                                    | Topic<br>Utilities<br>Home Humber<br>810-878-9988<br>Housing &<br>Shelter<br>Index to Jason Bourne by Sus<br>gried to Jason Bourne by Sus<br>by Anne Li on 02/20/2019.          | Need<br>Get Help wi<br>Emat<br>Tamara_Da<br>Inco<br>Emp<br>Inco<br>Emp<br>Inco<br>Emp<br>Inco<br>Inco<br>Inco<br>Inco<br>Inco<br>Inco<br>Inco<br>Inco                                                                                                    | th Energy Self-Sufficien<br>ris12345@gmail.com<br>me 8 3<br>oyment 3<br>019.                                                        | ngi<br>New<br>Pertend Langua<br>English                   | Assgnet To<br>Jacon Bourne<br>Reassign Referral   |
|       | 01/01/17           | Davis, Tamara   | Cancel<br>2700 Broadway, Lansing     | Back to Manage Referrals     Tamara Davis      Referral Reason     Meteral Davi     Di (Vict) 2018      Contact Info     Coll Burrow     BID 878-9988      Resources      View Tamara's Resources      View Tamara's Resources      Notes      This space is provided for                                                                                                    | Topic<br>Ublities<br>Home Render<br>810-878-9988<br>Mousing &<br>Shefter<br>Proces<br>Inde to Jason Bourne by Sus<br>prind to Jason Bourne by Sus<br>trees                      | Need<br>Get Help wi<br>Tamara_Da<br>Imme Inco<br>Emp<br>an Bell on 02/23/28<br>soughts or reminder                                                                                                    | th Energy Self-Sufficien<br>His12345@gmail.com<br>me 8.<br>Joyment 3<br>219.                                                        | Referet Status<br>New<br>Preferend Languag<br>English     | Assgned To<br>Jason Bourne<br>Beassion Perferral  |
|       | 01/01/17           | Davis, Tamara   | Cancel<br>2700 Broadway, Lansing     | Back to Manage Referrals     Tamara Davis      Referral Reason     Meteric Date     O6/06/2018      Contact Info     Cell kunder     B10.878-9988      Resources      View Tamara's ResourCes      View Tamara's ResourCes      Netes      This referral History      Motes      This space is provided for      Navigator                                                                                                    | Topic<br>Ubilities<br>Home Number<br>B10-878-9988<br>Housing 8<br>Shelter<br>Inces<br>gned to Jason Bourne by Sus<br>by Anne Li on 02/20/2019.                                  | Need<br>Get Help wi<br>Tamara_Da<br>Importanta<br>Importanta<br>Import | th Energy Self-Sufficien<br>ris12345@gmail.com<br>me &<br>oyment 3<br>219.                                                          | ncy Refere Statu<br>New<br>Performa Languag<br>English    | Asspect to<br>Jason Bourne<br>Reasson Perferral   |
|       | 01/01/17           | Davis, Tamara   | Cancel<br>2700 Broadway, Lansing     | Back to Manage Referrals     Tamara Davis      Referral Reason     Merei Date     O6/06/2018      Contact Info     Cell kunder     B10.878-9988      Resources      View Tamara's Resource      View Tamara's Resource      Referral History      Inits referal was reasog      Assigned to Susan Bell      Notes      This space is provided for      Navigator      Assignate Context Info      Anext Lenkice     Cherry Hill Clinic                                                                                                    | Topic<br>Ubilities<br>Home Number<br>B10-878-9988<br>Housing 8<br>Shelter<br>Inces<br>gned to Jason Bourne by Sus<br>by Anne Li on 02/20/2019.<br>Typour own use. Type in any B | Need<br>Get Help wi<br>Tamara_Da<br>Importanta_Da<br>Importanta<br>Set on 02/21/22<br>noughts or reminder                                                                                                    | th Energy Self-Sufficient<br>ris12345@gmail.com<br>me &<br>oyment 3<br>219.<br>219.<br>219.<br>219.<br>219.<br>219.<br>219.<br>219. | ncy Refere Statu<br>New<br>Performa Languag<br>English    | Asspect To<br>Jason Bourne<br>Reasson Peternal    |

### Healthy Michigan Plan (HMP) Work Requirements: Resources

You can find past HMP webinar presentations and recordings on our MI Bridges Community Partners Tools & Resources page.

Healthy Michigan Plan Community Partner Toolkit: Each MI Bridges Community Partner should have received a package of materials in December. The toolkit included the following:

- 1-Page Summary (MSA-1913)
- Healthy Michigan Plan Booklet (MSA-1912)
- Poster, (and Poster with Tear Off), Rack Card, and Table Tent
- <u>Magnet</u> with Calendar of Reporting Deadlines (these will be mailed out to community partners soon)

Additional printed items can be ordered by submitting a request to <u>MSAForms@michigan.gov</u>.

For questions related to Healthy Michigan Plan and these new work requirements you can visit <u>here</u> or email questions to <u>HealthyMichiganPlan@Michigan.gov</u>

### Webinar Alert: MI Bridges Updates

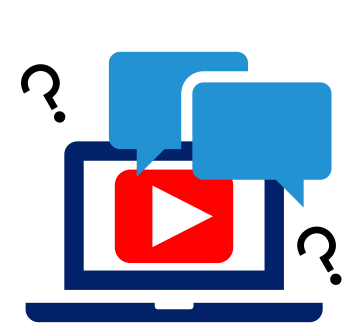

MI Bridges will look differently for our clients and community partners. In preparation for these upcoming changes, we will be hosting two webinars. One webinar will review the changes for MI Bridges Community Partners. And the second webinar will review how clients can report work activities and exemptions in MI Bridges. If you are interested in learning about these changes, please register for these webinars below:

- January 28, 2020 from 10:00 a.m.-11:00 a.m.
  - Agenda:
    - Review updates to Community Partner metrics
    - Review enhanced navigator client directory
    - Review changes to referral management
- January 29, 2020 from 10:00 a.m.-11:00 a.m.
  - Agenda:
    - Review how clients can report exemptions or work activities for Healthy Michigan Plan
    - Review how community partners can identify when to report

To register for one of the webinars, click the date/time above you would like to attend. The link will take you to the webinar registration page.

## **1.** How can organizations track the number of applications and renewals they assist with?

Organizations often need to provide metrics when applying for grants. MI Bridges now makes it easier for these organizations to track the application assistance they provide to clients. At the end of every application and renewal there is an option for a client to indicate that a Navigator is helping them complete the form. Here is where the Navigator can enter their CP ID number. As a reminder, Navigators need to connect with clients in order to see key client information.

#### 2. I have multiple MI Bridges accounts and I cannot see my benefits. What can I do?

To view benefits information, a client must enter their beneficiary ID, Medicaid ID, or Social Security Number in MI Bridges to link their case in Bridges to MI Bridges. It is important to remember only accounts that are linked to a client's case in Bridges will show benefits information. Therefore, it is recommended to log into the account that is connected to Bridges to view your benefits.

## 3. I am trying to remove a user that is no longer a navigator, but she still has clients assigned to her. How do I reassign the clients to remove her from my organization?

Partners who have the Manage Organization permission can add, remove or reassign a client to navigators within their organization on the Active Users page. On the partner's dashboard select [Organization] on the toolbar at the top of the page. Once on the "Organization" page select [Active Users]. For any navigator that does not have a pending status, and is assigned a CPID, the partner can click on the navigator's name and a side panel will appear. Select [View Client Directory]. From this page clients can be added, deleted and reassigned to navigators.

#### 4. How can I register my organization to use MI Bridges?

Registration to become a new MI Bridges partner has been open to all partners in Michigan for several months. You can visit the <u>Become a MI Bridges Partner</u> webpage to begin the registration process. On this page, you can find tools and information on how to register your agency. Keep in mind, registering your agency account in MI Bridges is not the same as registration for training. Community partner users will need to register for MI Bridges training using the <u>Community Partner Training page</u>.

#### 5. How can I register my users for MI Bridges training?

After an agency Lead-Point-of-Contact (LPOC) has registered their organization in MI Bridges, they will receive an email from MDHHS with information on how to register their staff for training. You can also visit the <u>MI Bridges Community Partner website</u> to find the training schedule and instructions to register for MI Bridges Navigation Partner training. Remember! Navigation Partners must complete training before they can register their account in MI Bridges. Users will receive an email to complete user registration once they complete training. They must complete training in order to have access to MI Bridges.

#### 6. Where can I find support with using MI Bridges?

Community partners and clients can find a number of resources like MI Bridges community partner bulletins, release notes, outreach materials, job aids, and how to videos on the Tools and Resource page on the <u>MI Bridges Community Partner website</u>.

#### 7. I received the 2005 error when creating my account. What can I do now?

Some partners may have experienced an error when a partner has a mismatch with their name and email in MI Login and MI Bridges. To fix this problem please be sure that your name and email in MI Login and MI Bridges are the same. After confirming that your name and email are the same you should no longer face this error.

## 8. My organization's Lead Point of Contact changed our locations level of engagement but it has not changed in MI Bridges.

If your organization updates it's level of engagement, a confirmation email will be sent to your organization's authorized representative to certify the change. Once your organization's authorized representative has certified the change, your level of engagement will be approved and changed in MI Bridges.